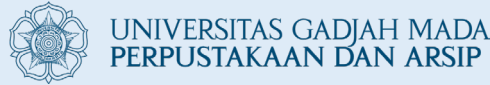

# PANDUAN

## BEBAS PUSTAKA – UNGGAH MANDIRI SIMASTER

Update: Maret 2025

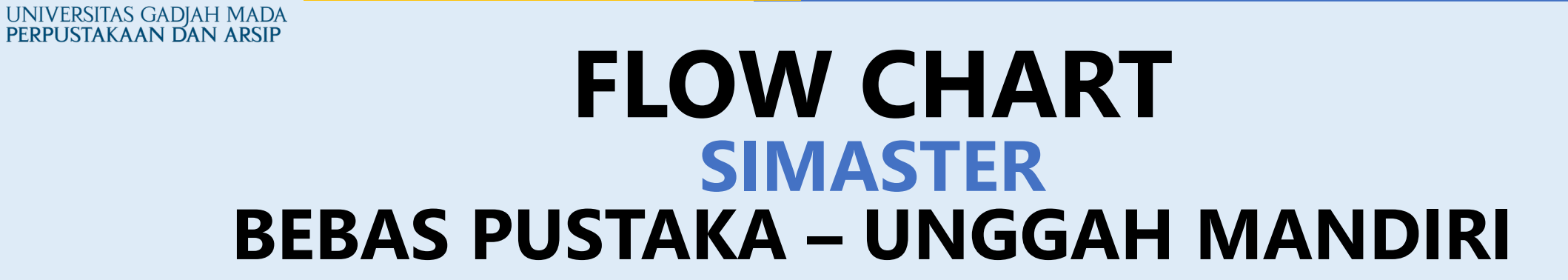

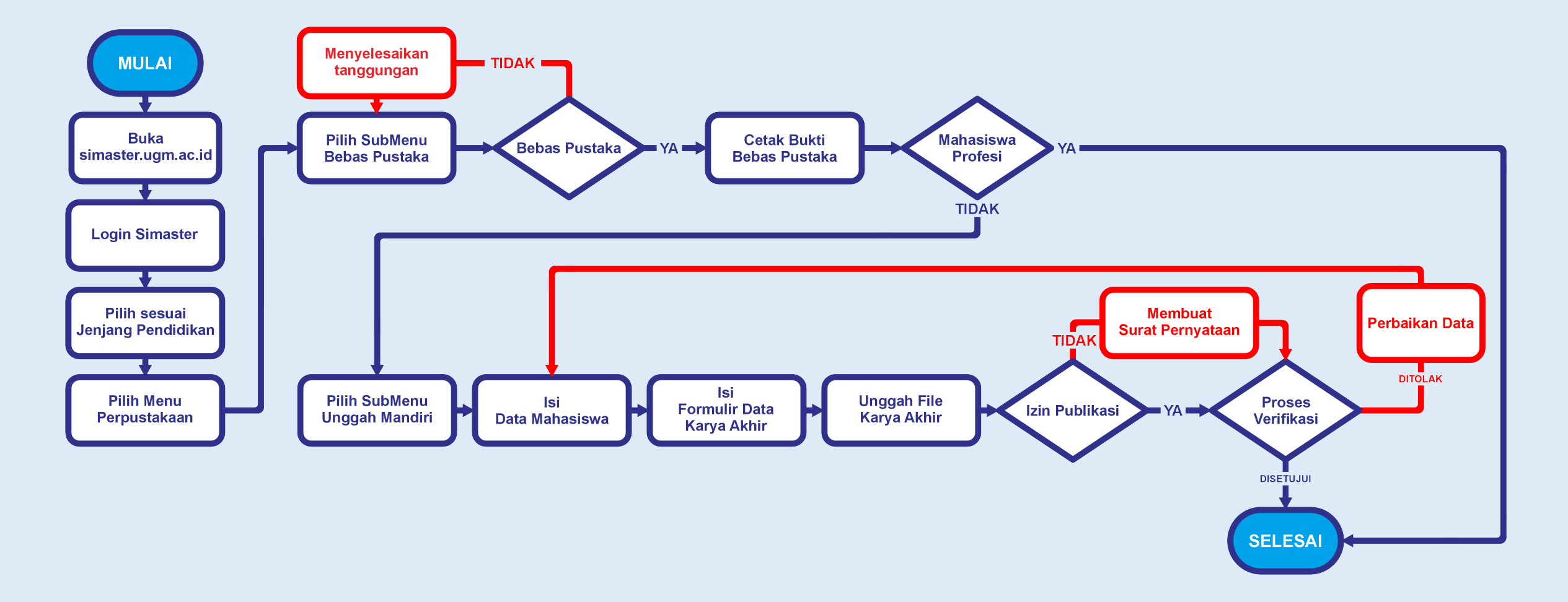

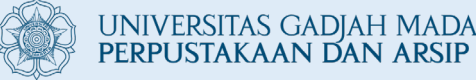

## **Ketentuan Umum**

- UNGGAH MANDIRI dapat dilakukan setelah melakukan proses BEBAS PUSTAKA.
- Mahasiswa Profesi hanya melakukan proses BEBAS PUSTAKA dan tidak disyaratkan untuk melakukan proses UNGGAH MANDIRI.
- Proses BEBAS PUSTAKA akan **menonaktifkan** status keanggotaan Perpustakaan.
- Apabila masih terdapat transaksi denda atau pinjam, mohon menyelesaikan di Perpustakaan setempat.
- Ketentuan persyaratan UNGGAH MANDIRI dapat dilihat pada link berikut: <u>ugm.id/skunggah</u>

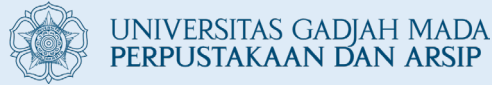

# SIMASTER BEBAS PUSTAKA

## FLOWCHART BEBAS PUSTAKA

UNIVERSITAS GADJAH MADA PERPUSTAKAAN DAN ARSIP

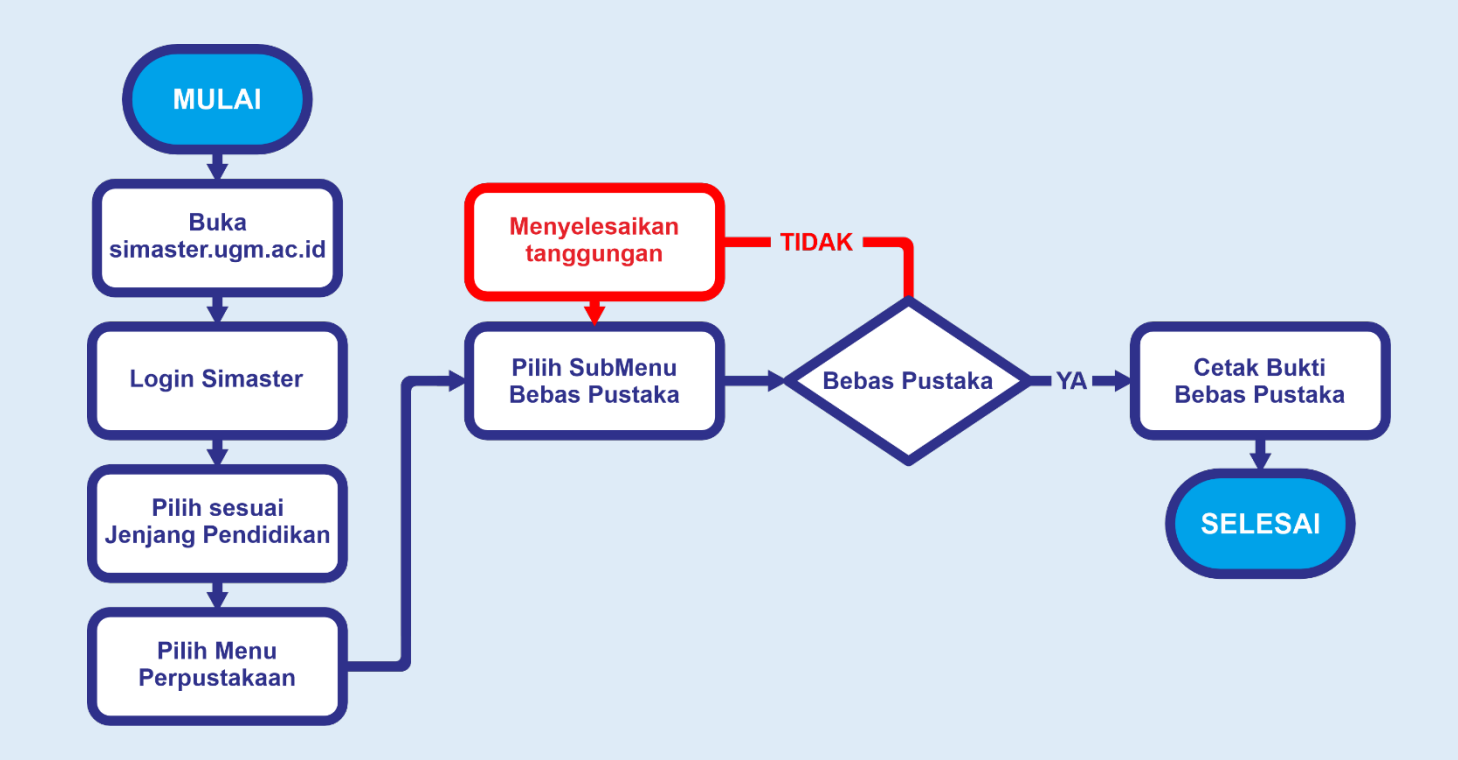

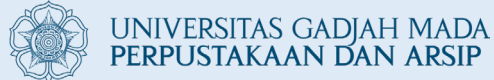

### 1. Buka Halaman **simaster.ugm.ac.id** dan login.

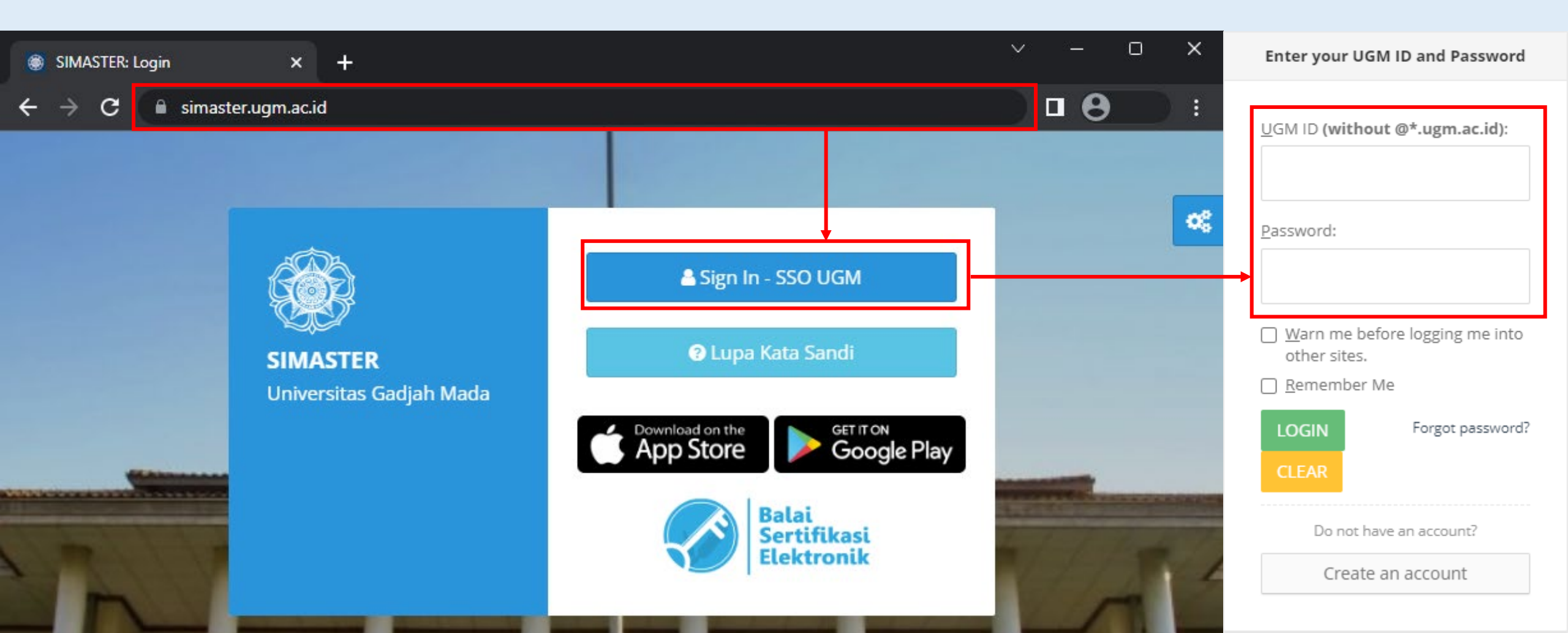

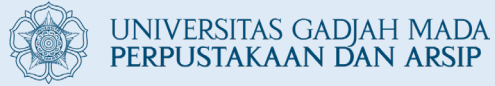

### 2. Pilih Grup

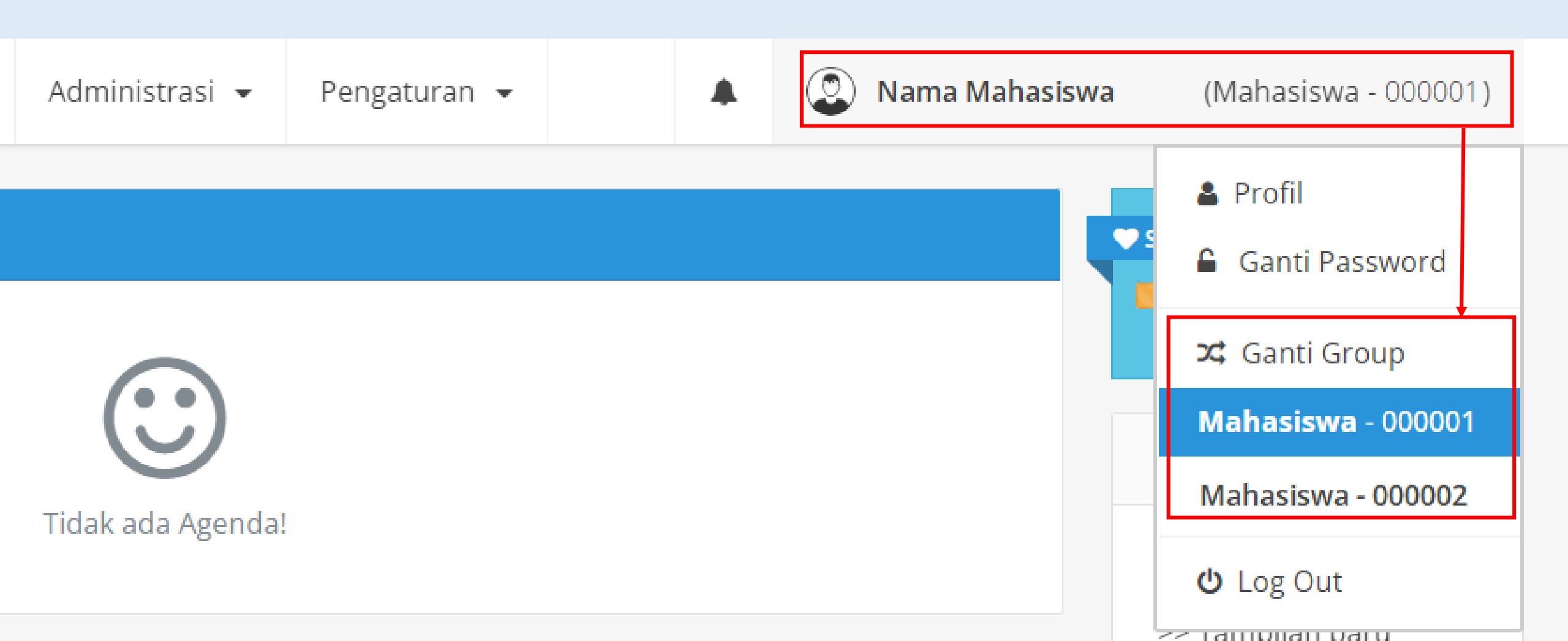

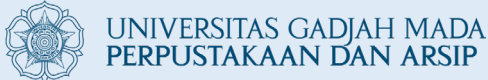

### 3. Klik menu "Administrasi" kemudian "Perpustakaan"

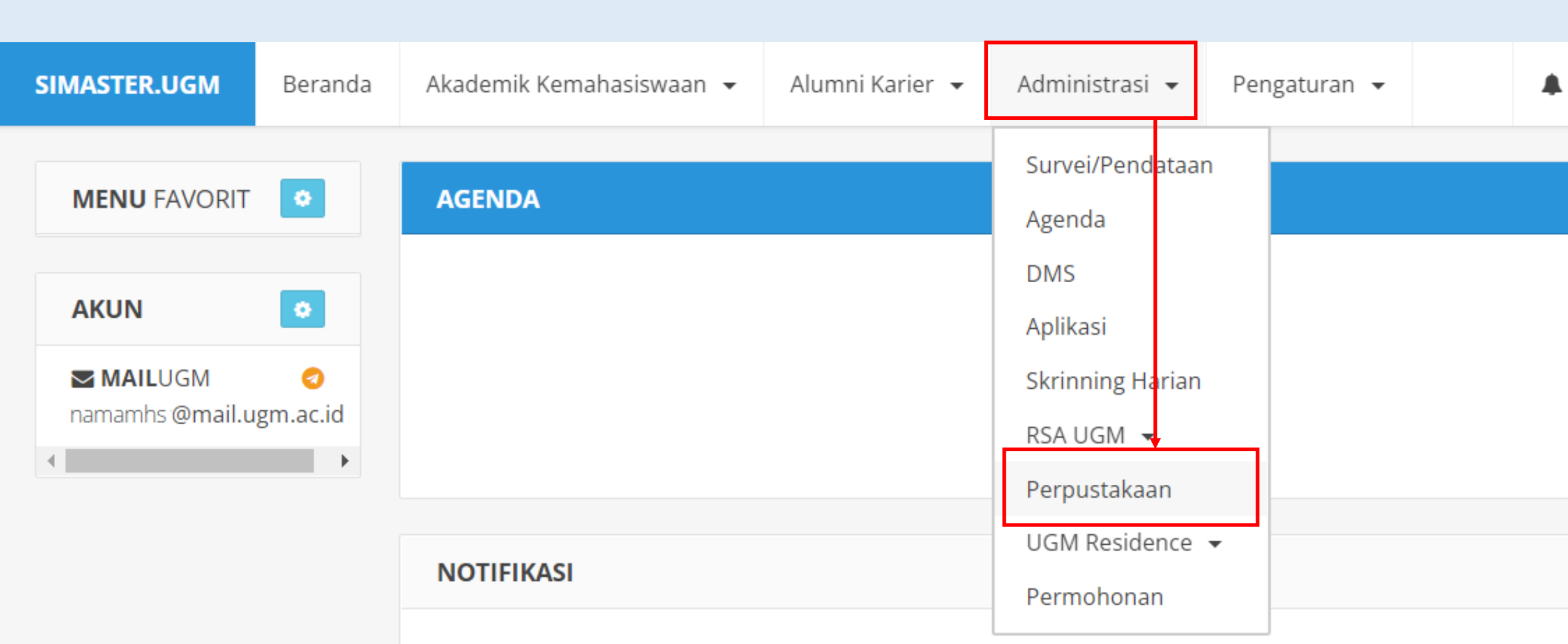

#### UNIVERSITAS GADJAH MADA PERPUSTAKAAN DAN ARSIP

### 4. Pilih tab "**Bebas Pustaka**"

Jika tidak memiliki tanggungan pinjaman atau denda dengan Perpustakaan, maka klik "**Proses**"

> Apabila masih terdapat transaksi denda atau pinjam, mohon menyelesaikan di Perpustakaan setempat.

Perpustakaan

Layanan Perpustakaan

| Nama                        |                                           | : Nama Mahasiswa 2                                          | 54396                                                  |                                            | INFO                 |                       |
|-----------------------------|-------------------------------------------|-------------------------------------------------------------|--------------------------------------------------------|--------------------------------------------|----------------------|-----------------------|
| NIM                         |                                           | : 07/254396/SP/22303                                        |                                                        |                                            | _                    |                       |
| Program Studi               |                                           | : S1 MANAJEMEN DAN KEBIJAKAN PUBLIK                         |                                                        | <b>O</b><br>PINIAM                         |                      |                       |
| Angkatan                    |                                           | : 2007                                                      |                                                        |                                            |                      |                       |
| No Anggota P                | Perpustakaan                              | : 254396                                                    |                                                        |                                            | ΣΡ                   | <b>O</b><br>INJAM     |
| Koleksi<br>Bebas Pu         | <b>Aktivitas</b><br>staka                 | <b>Pemesanan</b> Kursi                                      | <b>Pesan</b> Buku                                      | <b>Usulan</b> Buku                         | <b>Bebas</b> Pustaka | <b>Unggah</b> Mandiri |
| Bebas p<br>Apabila<br>Prose | ustaka dilakukan<br>Anda telah melak<br>s | apabila Anda akan <b>yudisi</b><br>kukan Bebas Pustaka maka | <b>um</b> dan atau <b>wisuc</b><br>a status keanggotaa | <b>la</b> .<br>In menjadi <b>Tidak Akt</b> | if.                  |                       |

0

Silakan menghubungi Perpustakaan Fakultas/Sekolah/Pusat lebih lanjut.

### 5. Pilih "**Ya**" pada pesan Persetujuan

UNIVERSITAS GADJAH MADA PERPUSTAKAAN DAN ARSIP

| Perpustakaan                                                        | A Persetujuan                                                           |                                                          |                                             | ×                    |                    |   |
|---------------------------------------------------------------------|-------------------------------------------------------------------------|----------------------------------------------------------|---------------------------------------------|----------------------|--------------------|---|
| Nama                                                                | Anda yakin akan melakukan pr                                            | oses Bebas Pustaka                                       | ? Proses Bebas Pustal                       | ka akan              |                    |   |
| NIM                                                                 | incliona keinkan status keung                                           | gotuun perpustukt                                        |                                             |                      |                    |   |
| Program Studi                                                       |                                                                         |                                                          |                                             | Tidak Ya             | <b>D</b><br>IJAM   |   |
| Angkatan                                                            | : 2007                                                                  |                                                          |                                             |                      | _                  |   |
| No Anggota Perpustaka                                               | aan : 254396                                                            |                                                          |                                             | Σ                    | <b>O</b><br>PINJAM |   |
|                                                                     |                                                                         |                                                          |                                             |                      |                    |   |
| Koleksi Aktivit                                                     | tas Pemesanan Kursi                                                     | Pesan Buku                                               | <b>Usulan</b> Buku                          | <b>Bebas</b> Pustaka | Unggah Mandiri     |   |
| Bebas Pustaka<br>Bebas pustaka dila<br>Apabila Anda telah<br>Proses | akukan apabila Anda akan <b>yudisi</b><br>h melakukan Bebas Pustaka mak | i <b>um</b> dan atau <b>wisud</b><br>a status keanggotaa | l <b>a</b> .<br>n menjadi <b>Tidak Akti</b> | f.                   |                    |   |
|                                                                     |                                                                         |                                                          |                                             |                      |                    |   |
| Layanan Perpustaka                                                  | aan                                                                     |                                                          |                                             |                      | (                  | > |
| Silakan menghubungi                                                 | Perpustakaan Fakultas/Sekolah/                                          | Pusat lebih lanjut.                                      |                                             |                      |                    |   |
|                                                                     |                                                                         |                                                          |                                             |                      |                    |   |

00

### 6. Cetak "**Bukti Bebas Pustaka**"

UNIVERSITAS GADJAH MADA PERPUSTAKAAN DAN ARSIP

| Koleksi            | Aktivitas                           | Pemesanan Kursi                                               | Pesan Buku                                              | <b>Usulan</b> Buku                       | Bebas Pustaka                | Unggah | Mandii | rī |
|--------------------|-------------------------------------|---------------------------------------------------------------|---------------------------------------------------------|------------------------------------------|------------------------------|--------|--------|----|
| Bebas Pu           | staka                               |                                                               |                                                         |                                          |                              |        |        |    |
| Bebas p<br>Apabila | ustaka dilakukan<br>Anda telah mela | i apabila Anda akan <b>yudis</b> i<br>kukan Bebas Pustaka mak | i <b>um</b> dan atau <b>wisu</b><br>a status keanggotaa | <b>la</b> .<br>an menjadi <b>Tidak A</b> | Aktif.                       |        |        |    |
| Proses             | Verifikasi telah<br>Cetak           | selesai dilakukan. Anda                                       | dapat melanjutka                                        | n proses selanjuti                       | nya.                         |        |        |    |
|                    | J6M6O9uKpTKR                        | -qCsxkye9mB 1 /                                               | 1   — 100%                                              | ; +   I ·                                | <b>গ</b>                     | Ŧ      | ē      | :  |
|                    |                                     |                                                               | UNIVERSITA<br>PERPUSTAKA                                | S GADJAH MADA<br>AN                      |                              |        |        |    |
|                    |                                     |                                                               |                                                         |                                          | BUKTI BEBAS PUSTAK<br>Nomor: | A      |        |    |
|                    | I                                   | Dit<br>Nam<br>NIM<br>Pro                                      | erangkan bahwa<br>a<br>gram Studi                       | :                                        |                              |        |        |    |
|                    |                                     | diny                                                          | yatakan tidak m                                         | emiliki pinjam                           | an/denda.                    |        |        |    |
|                    |                                     | Dice<br>Sura                                                  | tak tanggal<br>t ini sah dan tela                       | h diverifikasi me                        | alalui Simaster              |        |        |    |

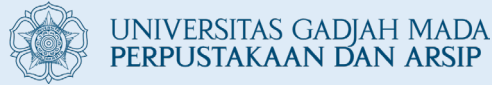

# SIMASTER UNGGAH MANDIRI

## FLOWCHART UNGGAH MANDIRI

UNIVERSITAS GADJAH MADA PERPUSTAKAAN DAN ARSIP

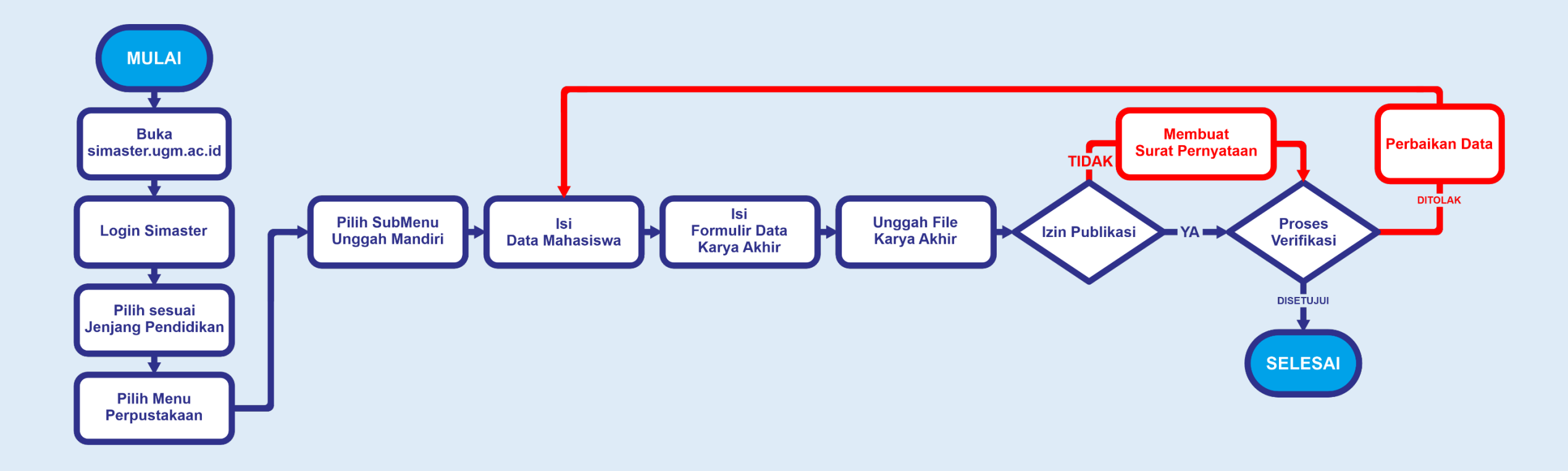

## Ketentuan – Unggah Mandiri

UNIVERSITAS GADJAH MADA PERPUSTAKAAN DAN ARSIP

- a. Karya akhir mahasiswa bersifat final dan dibuktikan dengan adanya surat atau lembar pengesahan yang ditandatangani atau dilegalisasi oleh pengelola Fakultas/Sekolah;
- b. Karya akhir mahasiswa disertai dengan lembar pernyataan bebas plagiasi bermeterai, dengan nilai sesuai ketentuan yang berlaku;
- c. Syarat bermeterai sebagaimana dimaksud pada poin b (ketentuan) di atas tidak berlaku bagi karya akhir yang berasal dari mahasiswa asing;
- d. Penamaan file karya akhir mahasiswa sesuai dengan ketentuan yang telah ditetapkan oleh Perpustakaan Universitas Gadjah Mada;
- e. File naskah lengkap karya akhir mahasiswa disertai bookmark atau sesuai dengan ketentuan atau panduan yang berlaku; dan
- f. Unggah karya akhir dilakukan sesuai batas waktu yang sudah ditentukan untuk setiap periode yudisium, yang diatur oleh Fakultas/Sekolah, atau setiap periode wisuda, yang akan diatur melalui edaran wisuda oleh Direktorat Pendidikan dan Pengajaran.

Ketentuan persyaratan UNGGAH MANDIRI dapat dilihat pada link berikut: ugm.id/skunggah

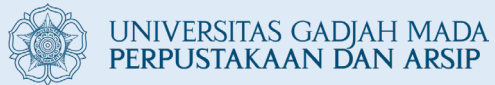

### 7. Pilih tab "**Unggah Mandiri**"

Isikan data sesuai dengan urutan TAHAPAN

| Image: Image: Image | NFO<br>Ο<br>PINJAM<br>Ο<br>ΣΡΙΝJAM                                                                                                    |
|----------------------------------------------------------------------------------------------------|----------------------------------------------------------------------------------------------------|
| Image: Image: Image | Ο<br>PINJAM<br>Ο<br>ΣPINJAM                                                                                                    |
| Image: Image: Image | NFO<br>PINJAM<br>Ο<br>Σ PINJAM                                                                                                    |
| :   :   :                                                                                                    | O<br>PINJAM<br>Ο<br>Σ PINJAM                                                                                                    |
| Pemesanan Kursi Pesan Buku Usulan Buku Bebas Pustaka Unggah Mandiri   pakan proses mengunggah karya akhir mahasiswa yang bersifat final sebagai salah satu syarat yudisium. apan belum dilakukan. apan yang sedang dijalankan. apan sudah diselesaikan.                                                                                                    | Ο ΣΡΙΝΙΑΜ                                                                                                    |
| Pemesanan Kursi       Pesan Buku       Usulan Buku       Bebas Pustaka       Unggah Mandiri         pakan proses mengunggah karya akhir mahasiswa yang bersifat final sebagai salah satu syarat yudisium.         apan belum dilakukan.         apan yang sedang dijalankan.         apan sudah diselesaikan.                                                                                                    | Ο<br>Σ ΡΙΝΙΑΜ                                                                                                    |
| Pemesanan Kursi       Pesan Buku       Usulan Buku       Bebas Pustaka       Unggah Mandiri         pakan proses mengunggah karya akhir mahasiswa yang bersifat final sebagai salah satu syarat yudisium.       apan belum dilakukan.       apan yang sedang dijalankan.         apan sudah diselesaikan.       Abhasiswa       Abhasiswa       Abhasiswa                                                                                                    |                                                                                                    |
| pakan proses mengunggah karya akhir mahasiswa yang bersifat final sebagai salah satu syarat yudisium.<br>apan belum dilakukan.<br>apan yang sedang dijalankan.<br>apan sudah diselesaikan.<br><b>Aahasiswa</b>                                                                                                    |                                                                                                    |
| ambilkan dari akademik                                                                                                    |                                                                                                    |
| l <b>lir Data Karya Akhir</b><br>i Data Karya Akhir meliputi judul; abstrak; abstract; kata kunci/keyword; pembimbing/promotor; jenis karya akhir; dan tahun lulus.                                                                                                    |                                                                                                    |
| <b>h File</b><br>ya Akhir yang diunggah terdiri dari file: title (disertai lembar pengesahan), tableofcontent, abstract, introduction, conclusion, bibliography<br>jenjang S2 dan S3 ditambahkan mengunggah file summary_id dan summary_en.                                                                                                    | r, complete.                                                                                                    |
| <mark>iblikasi</mark><br>nkan Perpustakaan Universitas Gadjah Mada untuk mempublikasikan Karya Akhir yang meliputi file: title, abstract, tableofcontent, dan b                                                                                                    | ibliography.                                                                                                    |
| s Verifikasi                                                                                                    |                                                                                                    |
|                                                                                                    | i Data Karya Akhir meliputi judul; abstrak; abstract; kata kunci/keyword; pembimbing/promotor; jenis karya akhir; dan tahun lulus.<br>h File<br>ya Akhir yang diunggah terdiri dari file: title (disertai lembar pengesahan), tableofcontent, abstract, introduction, conclusion, bibliography<br>jenjang S2 dan S3 ditambahkan mengunggah file summary_id dan summary_en.<br>iblikasi<br>inkan Perpustakaan Universitas Gadjah Mada untuk mempublikasikan Karya Akhir yang meliputi file: title, abstract, tableofcontent, dan b<br>s Verifikasi<br>uan permohonan dan proses verifikasi |

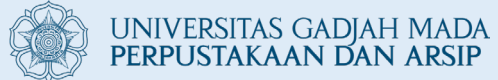

### 8. Klik Data Mahasiswa

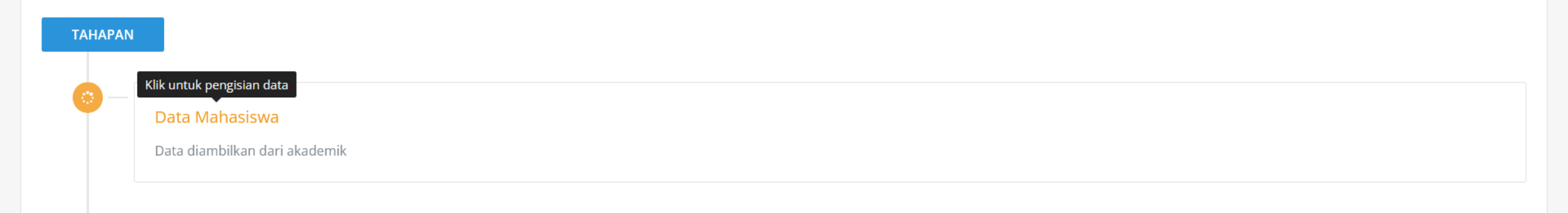

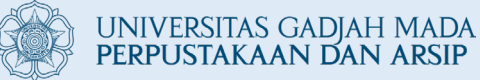

### 9. Lengkapi data pada "**Data Mahasiswa**"

lsi data **Periode Yudisium** kemudian klik "**Simpan & Lanjutkan**"

> Untuk Unggah Mandiri sebagai syarat wisuda maka periode Yudisium diisi dengan Bulan dan Tahun wisuda.

| Data diambilkan dari akademik     |                         |                |      |  |
|-----------------------------------|-------------------------|----------------|------|--|
| ← Kembali                         |                         |                |      |  |
| Form Data Mahasiswa               |                         |                |      |  |
| Form isian dengan <b>tanda as</b> | sterik (*) wajib diisi. |                |      |  |
| Nama                              | _                       |                |      |  |
| NIM                               |                         |                |      |  |
| Fakultas                          |                         |                |      |  |
| Jenjang                           |                         |                |      |  |
| Email UGM                         |                         |                |      |  |
| Email Lain                        |                         |                |      |  |
| Telepon                           |                         |                |      |  |
| Periode Yudisium/Wisuda *         | Februari                | × <del>-</del> | 2023 |  |
| Simpan & Lanjutkan 🛛 🖺            |                         |                |      |  |

Data Mahasiswa

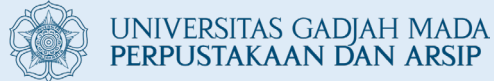

### 10. Klik "Formulir Data Karya Tulis Akhir"

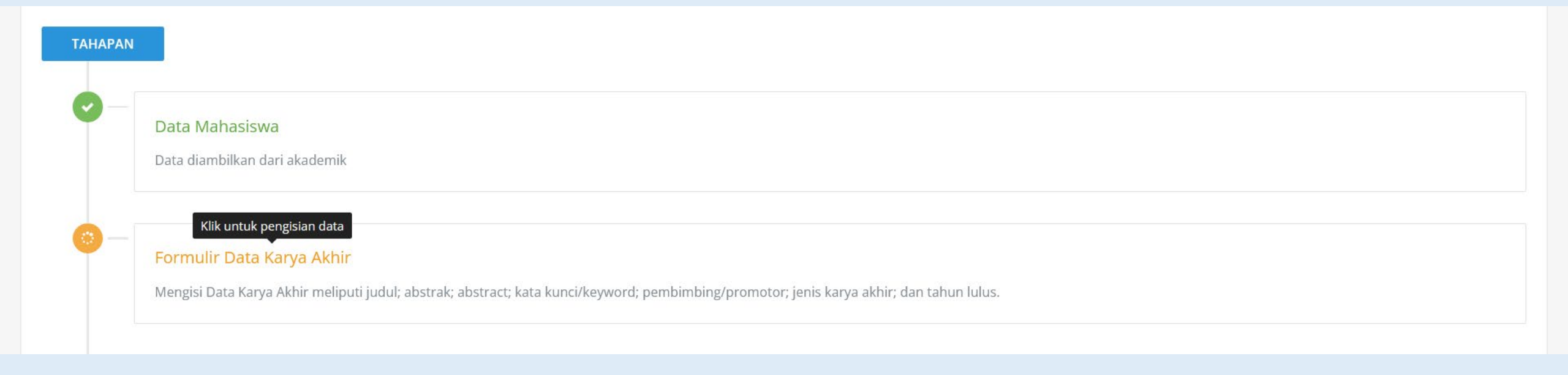

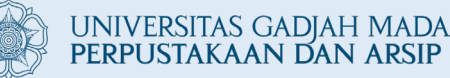

### 11. Lengkapi data kemudian klik "Simpan & Lanjutkan"

Penulisan Judul disesuaikan dengan Pedoman Umum Ejaan Bahasa Indonesia (PUEBI) Permendikbud 50/2015

> Adalah tahun terbit atau tahun lulus, bukan tahun wisuda.

#### Formulir Data Karya Akhir

Mengisi Data karya akhir meliputi judul; abstrak; abstract; kata kunci/keyword; pembimbing/promotor; jenis karya akhir; dan tahun lulus.

#### Form Pengisian Karva Akhir Form isian dengan tanda asterik (\*) wajib diisi. Judul Penentuan Model Kecepatan Lokal 1-D dan Relokasi Hiposenter Gempa Bumi Di Sekitar Gunung Pandan, Madiun, Jawa Timur Simbol dituliskan menggunakan kata yang sesuai. Misal: Lamda. Beta. Alfa dll. Abstrak/Intisari \* BIU Gunung Pandan terletak di Kabupaten Madiun, Jawa Timur. Gunung tersebut berada di sebelah utara Gunung Api Wilis dan sebelah selatan dari Sesar Aktif Kendeng. Gunung ini juga teridentifikasi sebagai area manifestasi geothermal. Selain kondisi tersebut di atas beberapa gempa bumi teriadi di sekitar. Gunung Pandan dan dirasakan oleh masyarakat sekitar. Gempa gempa tersebut belum diketahui secara pasti sumber penyebabnya. Untuk itu dalam penelitian ini dilakukan penentuan lokasi sumber gempa secara akurat sebagai bagian dari rencana mitigasi bencana. Penentuan lokasi sumber gempa di sekitar Gunung Pandan dilakukan dengan menggunakan metode relokasi hiposenter gempa bumi. Data gempa bumi yang digunakan adalah katalog gempa BMKG dengan batas wilayah 7,2° - 7,7°LS dan 111,47° - 112,20°BT yang berjumlah 119 kejadian gempa bumi selama 2012 - 2021. Data stasiun pencatat menggunakan 71 stasiun, sedangkan model kecepatan awal adalah model kecepatan lokal Wagner. Dalam penelitian ini dilakukan pembaharuan model kecepatan Jakal 1 Digalambang Didan Cimenggunakan meteria Counted Velecity Umecenter, Medel kecenatan yang diberili an disebut weter berefitir a Mohon diketik ulang, apabila menggunakan copy paste mohon dipindahkan terlebih dahulu dari Office Suites (MS Word, Open Office, Libre) atau \*.pdf ke text editor (Notepad (OS Windows), TextEdit (OS Mac), Text Editor (OS Linux)) kemudian di -paste-kan ke area isian. Judul yang menggunakan istilah asing mohon diformat miring/italic. Abstract \* BIU Mount Pandan is located in Madiun Regency, East Java. That Mount is located to the north of Wilis Volcano and south of Kendeng Active Fault. This Mount also identified as a geothermal manifestation area. Along with above conditions, several earthquakes occurred around Mount Pandan and were felt by the locals. There isn't conclusive evidence regarding what caused these earthquakes. Because of this, an accurate location of the earthquake source is determined in this study as part of a disaster mitigation strategy. The location of the earthquake source near Mount Pandan was identified by the earthquake hypocenter relocation method. Earthquake data using catalog data from BMKG with regional boundaries of 7.2 - 7.7 ° S and 111.47 - 112.20 ° E, totaling 119 earthquake events during 2012-2021. The stations used are 71 stations, while the initial velocity model is Wagner's local velocity model. In this study, a local velocity model of 1-D P and S waves was updated using the Coupled Velocity Hypocenter. method. The resulting velocity model is used to relocate earthquake hypocenters with the Double Difference Method so that the new hypocenter distributions are obtained which indicate Mohon diketik ulang, apabila menggunakan copy paste mohon dipindahkan terlebih dahulu dari Office Suites (MS Word, Open Office, Libre) atau \*.pdf ke text editor (Notepad (OS Windows), TextEdit (OS Mac), Text Editor (OS Linux)) kemudian di -paste-kan ke area isian. Judul yang menggunakan istilah asing mohon diformat miring/italic. Kata Kunci/Keywords \* Relokasi Hiposenter, Gunung Pandan, Model Kecepatan Lokal, Metode Coupled Velocity Hypocenter, Metode Double Difference, Hypocenter Relocation, Mount Pandan, Local Velocity Model, Kata Kunci dipisahkan dengan tanda koma (.) Pembimbing/Promotor \* Dr.rer.nat. Ade Anggraini, S.Si., M.Si.; Drajat Ngadmanto, S.Si. isikan sesuai dengan Lembar Pengesahan. Pembimbing lebih dari satu pisahkan dengan tanda titik koma (;). Jenis Karya Akhir \* Skripsi хŦ Pilihan menyesuaikan Jenjang (D3/S1/S2/S3 dll) Tahun \* 2022 han & Laniutkan

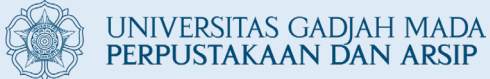

### 12. Klik "Unggah File"

#### Formulir Data Karya Akhir

Mengisi Data Karya Akhir meliputi judul; abstrak; abstract; kata kunci/keyword; pembimbing/promotor; jenis karya akhir; dan tahun lulus.

#### Klik untuk pengisian data

#### Unggah File

File Karya Akhir yang diunggah terdiri dari file: title (disertai lembar pengesahan), tableofcontent, abstract, introduction, conclusion, bibliography, complete. Khusus jenjang S2 dan S3 ditambahkan mengunggah file summary\_id dan summary\_en.

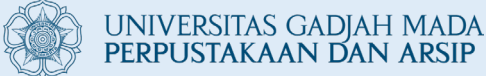

### 13. Lengkapi data dengan mengunggah Karya Akhir

#### Unggah File

File Karya Akhir yang diunggah terdiri dari file: title (disertai lembar pengesahan), tableofcontent, abstract, introduction, conclusion, bibliography, complete. Khusus jenjang S2 dan S3 ditambahkan mengunggah file summary\_id dan summary\_en.

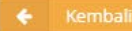

#### Panduan Unggah File

Untuk Mengunggah File, silahkan klik tombol TAMBAHKAN FILE \*). Berikut ini adalah ketentuan yang harus diikuti untuk mengunggah File:

- 1. Anda dapat mengunggah beberapa file sekaligus.
- 2. Penamaan File harus sesuai dengan Panduan Penulisan Karya Akhir.
- 3. Maksimal ukuran setiap file 50MB.
- \*) TOMBOL TAMBAHKAN FILE TIDAK MUNCUL JIKA PERMOHONAN SUDAH DISETUJUI.

| File wajib diunggah                 | File berhasil diunggah | Status | # |
|-------------------------------------|------------------------|--------|---|
| Fulltext *                          |                        |        | 1 |
| Summary_en                          | 1+0                    |        | 1 |
| Summary_id                          |                        |        | 1 |
| Halaman Judul & Lembar Pengesahan * | 13                     |        | 1 |
| Abstrak dan Abstract *              |                        |        | 1 |
| Daftar Isi *                        | 1.43                   |        | 1 |
| Bab Pendahuluan *                   |                        |        | 1 |
| Bab Penutup/Kesimpulan *            | 13                     |        | 1 |
| Daftar Pustaka *                    |                        |        | 1 |

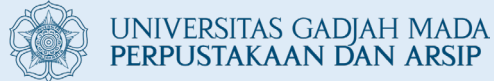

### 14. Klik tombol "Browse" untuk memilih file

#### Unggah Fulltext

 $\times$ 

### Panduan Unggah File

Berikut ini adalah ketentuan yang harus diikuti untuk mengunggah File:

- 1. Penamaan File harus sesuai dengan Panduan Penulisan Karya Akhir.
- 2. Maksimal ukuran setiap file 50MB.

#### Perhatian

Selama proses unggah file berlangsung dimohon untuk tidak melakukan refresh halaman dan membuka menu yang lain.

Choose file...

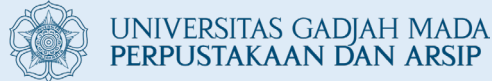

### 15. Pilih file dan tunggu proses unggah hingga selesai

#### **Unggah Fulltext**

### Panduan Unggah File

Berikut ini adalah ketentuan yang harus diikuti untuk mengunggat ries

1. Penamaan File harus sesuai dengan Panduan Penulisan ar 6 Akhir.

2. Maksimal ukuran setiap file **50MB**.

### SIMASTER.UGM

### Perhatian

Selama proses unggah file berlangsung dimohon untuk tidak melakukan refresh halaman dan membuka menu yang lain.

\*\*\*

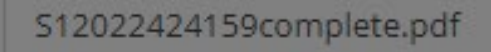

Clear Brow

Progress Unggah

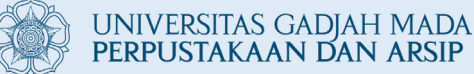

### 16. Unggah semua file Karya Akhir kemudian klik "Lanjutkan"

#### Unggah File

File Karya Akhir yang diunggah terdiri dari file: title (disertai lembar pengesahan), tableofcontent, abstract, introduction, conclusion, bibliography, complete. Khusus jenjang S2 dan S3 ditambahkan mengunggah file summary\_id dan summary\_en.

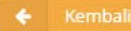

#### Panduan Unggah File

Untuk Mengunggah File, silahkan klik tombol TAMBAHKAN FILE \*). Berikut ini adalah ketentuan yang harus diikuti untuk mengunggah File:

- 1. Anda dapat mengunggah beberapa file sekaligus.
- 2. Penamaan File harus sesuai dengan Panduan Penulisan Karya Akhir.
- 3. Maksimal ukuran setiap file 50MB.
- \*) TOMBOL TAMBAHKAN FILE TIDAK MUNCUL JIKA PERMOHONAN SUDAH DISETUJUI.

| File wajib diunggah                 | File berhasil diunggah              | Status | # |
|-------------------------------------|-------------------------------------|--------|---|
| Fulltext *                          | • 51-2022-254396-complete.pdf       |        | 1 |
| Summary_en                          |                                     |        | 4 |
| Summary_id                          |                                     |        | 4 |
| Halaman Judul & Lembar Pengesahan * | 14 <sup>2</sup>                     |        | 2 |
| Abstrak dan Abstract *              | • 51-2022-254396-abstract.pdf       |        | 1 |
| Daftar Isi *                        | • 51-2022-254396-tableofcontent.pdf |        | 1 |
| Bab Pendahuluan *                   | • 51-2022-254396-introduction.pdf   |        | 1 |
| Bab Penutup/Kesimpulan *            | • 51-2022-254396-conclusion.pdf     |        | 1 |
| Daftar Pustaka *                    | • 51-2022-254396-bibliography.pdf   |        | 1 |

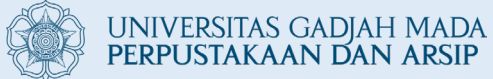

### 17. Klik "Izin Publikasi"

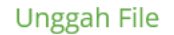

File Karya Akhir yang diunggah terdiri dari file: title (disertai lembar pengesahan), tableofcontent, abstract, introduction, conclusion, bibliography, complete. Khusus jenjang S2 dan S3 ditambahkan mengunggah file summary\_id dan summary\_en.

#### Klik untuk pengisian data

#### Izin Publikasi

Mengizinkan Perpustakaan Universitas Gadjah Mada untuk mempublikasikan Karya Akhir yang meliputi file: title, abstract, tableofcontent, dan bibliography.

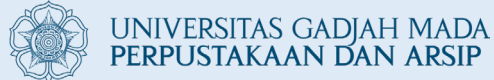

### 18. Isi form Izin Publikasi

#### Izin Publikasi

Mengizinkan Perpustakaan Universitas Gadjah Mada untuk mempublikasikan Karya Tulis Akhir yang meliputi file: title, abstract, tableofcontent, dan bibliography.

| ← Kembali                                                                                                    |
|----------------------------------------------------------------------------------------------------|
| Wajib Publikasi *                                                                                                    |
| 🗹 Mengizinkan Perpustakaan Universitas Gadjah Mada untuk mempublikasikan Karya Akhir yang meliputi:.                                 |
| 1. Judul                                                                                                    |
| 2. Daftar Isi                                                                                                    |
| 3. Abstrak dan Abstract                                                                                                    |
| 4. Daftar Pustaka                                                                                                    |
| * Karya akhir akan terpublikasikan setelah 3 bulan jika tidak ada surat pengecualian                                                 |
|                                                                                                    |
|                                                                                                    |
| Naskah Lengkap Karya Akhir *                                                                                                    |
|                                                                                                    |
| 🔿 Dipublikasikan setelah 3 Bulan                                                                                                    |
| 🔿 Tidak diizinkan untuk dipublikasi (Menyertakan surat pernyataan pengecualian yang diketahui oleh prodi dan atau fakultas/sekolah). |
|                                                                                                    |
|                                                                                                    |

### Jika **Mengizinkan**, pilih **Dipublikasikan setelah 3 Bulan** kemudian klik "**Simpan & Lanjutkan**"

#### Izin Publikasi

Mengizinkan Perpustakaan Universitas Gadjah Mada untuk mempublikasikan Karya Tulis Akhir yang meliputi file: title, abstract, tableofcontent, dan bibliography.

#### Wajib Publikasi \*

🗹 Mengizinkan Perpustakaan Universitas Gadjah Mada untuk mempublikasikan Karya Akhir yang meliputi:.

1. Judul

2. Daftar Isi

3. Abstrak dan Abstract

4. Daftar Pustaka

\* Karya akhir akan terpublikasikan setelah 3 bulan jika tidak ada surat pengecualian

Naskah Lengkap Karya Akhir \*

Dipublikasikan setelah 3 Bulan

B

🔘 Tidak diizinkan untuk dipublikasi (Menyertakan surat pernyataan pengecualian yang diketahui oleh prodi dan atau fakultas/sekolah).

Simpan & Lanjutkan

### Jika **Tidak Mengizinkan**, pilih **Tidak diizinkan untuk dipublikasi**

| O Dipublikasikan setelah 3 Bulan                                                                                                    |
|----------------------------------------------------------------------------------------------------|
|                                                                                                    |
| • Tidak diizinkan untuk dipublikasi (Menyertakan surat pernyataan pengecualian yang diketahui oleh prodi dan atau fakultas/sekolah). |
| Bukti Pendukung (.pdf) * 📥 Template Format                                                                                           |
| Surat-Keterangan-Pengecualian-Publikasi_20221215135329.pdf Clear Brow                                                                |
| Format <b>*.pdf</b> dan ukuran maksimal <b>2MB</b> .                                                                                 |

Lampirkan surat pernyataan dalam bentuk pdf dengan template yang sudah disediakan

kemudian klik "Simpan & Lanjutkan"

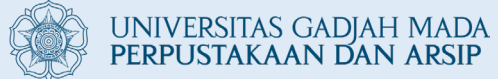

### 19. Klik "**Proses Verifikasi**"

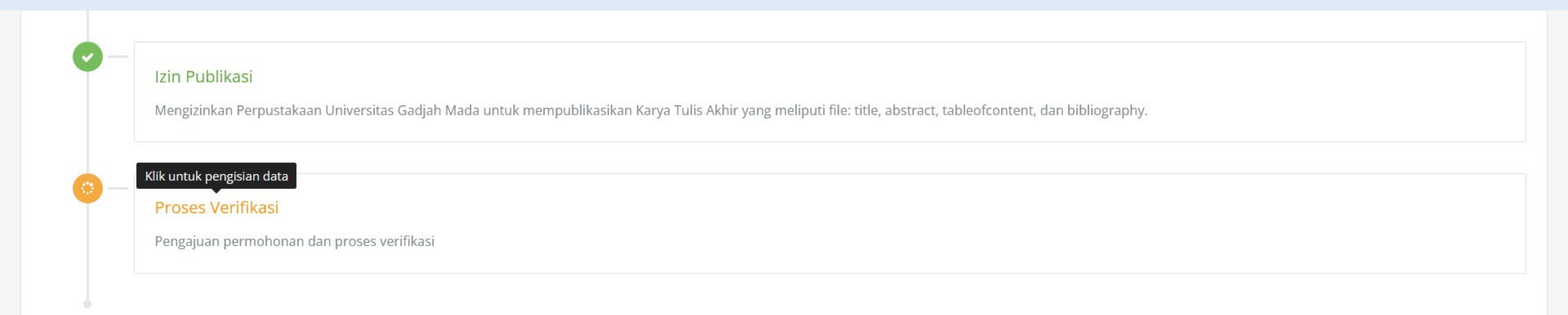

# 20. Lengkapi form kemudian klik "Kirim Permohonan" kemudian klik "Simpan & Lanjutkan"

#### Proses Verifikasi

Pengajuan permohonan dan proses verifikasi.

🗧 Kembali

Tuliskan apabila terdapat hal-hal lain yang perlu anda sampaikan

| B I U |  |
|-------|--|
|       |  |
|       |  |
|       |  |

Mohon diketik ulang, apabila menggunakan copy paste mohon dipindahkan terlebih dahulu dari Office Suites (MS Word, Open Office, Libre) atau \*.pdf ke text editor (Notepad (OS Windows), TextEdit (OS Mac), Text Editor (OS Linux)) kemudian di -paste-kan ke area isian. Judul yang menggunakan istilah asing mohon diformat miring/italic.

#### Perhatian

- 1. Pastikan bahwa data yang diisikan sudah lengkap dan benar.
- 2. Tekan tombol "Kirim Permohonan", sistem akan mengirimkan notifikasi melalui Simaster dan email UGM.
- 3. Apabila akan melakukan ubah data yang sudah diisikan, maka lakukan pembatalan permohonan terlebih dahulu.
- 4. Petugas akan melakukan verifikasi dalam waktu 1-2 hari kerja.
- 5. Apabila permohonan sudah dalam tahap "Diverifikasi", maka pengubahan data tidak dapat dilakukan.

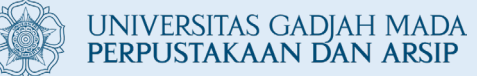

### 21. Tunggu **Proses Verifikasi**

| Pengajuan permohonan dan proses verifikasi |      |            |
|--------------------------------------------|------|------------|
| Status Permohonan 💿 DIAJUKAN               |      |            |
|                                            | ltem | Lolos Veri |
| Data Mahasiswa                             |      | ×          |
| Data Karya Akhir                           |      | ×          |
| File Fulltext (.pdf)                       |      | ×          |
| File Summary (en) (.pdf)                   |      | ×          |
| File Summary (id) (.pdf)                   |      | ×          |
| File Halaman Judul & Pengesahan (.pdf)     |      | ×          |
| File Abstrak/Intisari & Abstract (.pdf)    |      | ×          |
| File Daftar Isi (.pdf)                     |      | ×          |
| File Pendahuluan (.pdf)                    |      | ×          |
| File Penutup/ Kesimpulan (.pdf)            |      | ×          |
| File Daftar Pustaka (.pdf)                 |      | ×          |
| Izin Publikasi                             |      |            |

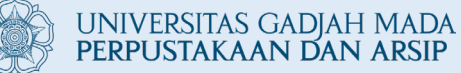

### 22. Tampilan jika permohonan **ditolak**

| Pengajuan permohonan dan proses verifikasi |      |           |
|--------------------------------------------|------|-----------|
| Status Permohonan OliTOLAK                 |      |           |
| Catatan Perbaikan: Ini alasan Tolak        |      |           |
|                                            | Item | Lolos Ver |
| Data Mahasiswa                             |      | ~         |
| Data Karya Akhir                           |      | ×         |
| File Fulltext (.pdf)                       |      | ~         |
| File Summary (en) (.pdf)                   |      |           |
| File Summary (id) (.pdf)                   |      | ~         |
| File Halaman Judul & Pengesahan (.pdf)     |      | · •       |
| File Abstrak/Intisari & Abstract (.pdf)    |      | ·*        |
| File Daftar Isi (.pdf)                     |      | · •       |
| File Pendahuluan (.pdf)                    |      | · •       |
| File Penutup/ Kesimpulan (.pdf)            |      | ~         |
|                                            |      |           |

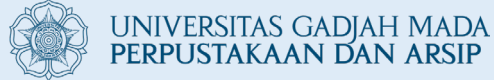

### Terdapat informasi jika permohonan **ditolak**

#### Proses Verifikasi

Pengajuan permohonan dan proses verifikasi.

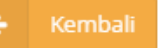

Anda perlu melakukan beberapa perbaikan terhadap data yang sudah anda isikan.

#### Catatan Perbaikan:

Ini alasan Tolak

| Item                                    | Lolos<br>Verifikasi |
|-----------------------------------------|---------------------|
| Data Mahasiswa                          | ~                   |
| Data Karya Akhir                        | ×                   |
| File Fulltext (.pdf)                    | ×                   |
| File Summary (en) (.pdf)                | ×                   |
| File Summary (id) (.pdf)                | ×                   |
| File Halaman Judul & Pengesahan (.pdf)  | ×                   |
| File Abstrak/Intisari & Abstract (.pdf) | × .                 |
| File Daftar Isi (.pdf)                  | ×                   |
| File Pendahuluan (.pdf)                 | ×                   |
| File Penutup/ Kesimpulan (.pdf)         | ×                   |
| File Daftar Pustaka (.pdf)              | ×                   |
| Izin Publikasi                          | ×                   |
|                                         |                     |

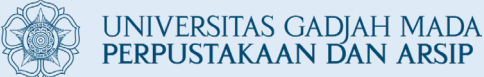

### 23. Tampilan jika permohonan **disetujui**

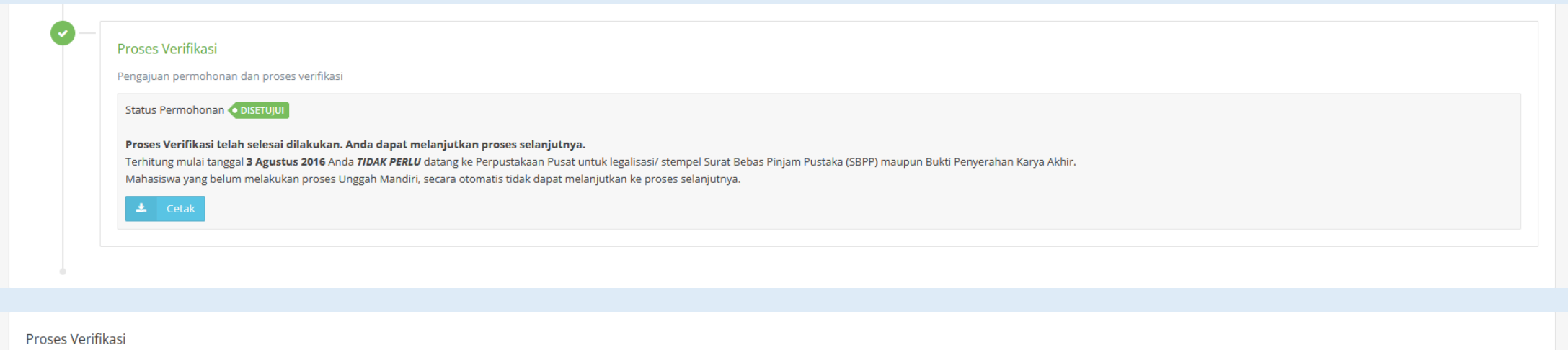

Pengajuan permohonan dan proses verifikasi.

🔶 Kembali

#### Proses Verifikasi telah selesai dilakukan. Anda dapat melanjutkan proses selanjutnya.

Terhitung mulai tanggal **3** Agustus 2016 Anda *TIDAK PERLU* datang ke Perpustakaan Pusat untuk legalisasi/ stempel Surat Bebas Pinjam Pustaka (SBPP) maupun Bukti Penyerahan Karya Akhir. Mahasiswa yang belum melakukan proses Unggah Mandiri, secara otomatis tidak dapat melanjutkan ke proses selanjutnya.

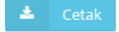

## **Ketentuan Penamaan File**

Format: [Tingkat\_Pendidikan]-[Tahun\_Lulus]-[Nomer \_Induk\_Universitas(NIU)]-[Kode Bagian] Contoh:

• S2-2022-320333-title

UNIVERSITAS GADJAH MADA PERPUSTAKAAN DAN ARSIP

- S2-2022-320333-tableofcontent
- S2-2022-320333-abstract
- S2-2022-320333-introduction
- S2-2022-320333-conclusion
- S2-2022-320333-bibliography
- S2-2022-320333-complete
- S2-2022-320333-summary\_en
- S2-2022-320333-summary\_id

- (penamaan file halaman judul)
- (penamaan file halaman daftar isi) (penamaan file abstract dan intisari) (penamaan file bab pendahuluan) (penamaan file bab kesimpulan) (penamaan file daftar pustaka)
- (penamaan file naskah lengkap)
- (penamaan file naskah summary berbahasa Inggris) \*))
- (penamaan file naskah summary berbahasa Indonesia). \*))
- \*)) S1 dan Sekolah Vokasi tidak unggah file summary

\*Catatan: Penamaan file diketik manual, tidak dicopy-paste.